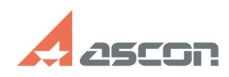

## Установка КОМПАС-Ноте под ОС[..]

## 04/26/2024 11:11:39 **FAQ Article Print** База знаний (FAQ)::Программное обеспечение::КОМПАС-3D::КОМПАС-3D Home::КОМПАС-3D V13 Home Category: Last update: 09/15/2021 22:14:34 State: public (all) Keywords windows 8.1 home **Problem** (public) При установке КОМПАС-3D Home версии V14 или V13 на компьютер с Операционной Системой Windows 8.1 в процессе установки появляется сообщение об ошибке установки драйвера ключа защиты. При этом КОМПАС-3D Home невозможно активировать из-за отсутствия драйвера ключа защиты, система работает в демо-режиме. Solution (public) В данном случае потребуется обновить драйвер ключа защиты. Выполните следующие рекомендации: - скачайте архив, содержащий новый драйвер ключа (haspdinst.zip) Для КОМПАС-3D V14 Home [1]здесь Для КОМПАС-3D V13 Home [2]здесь - полученный файл распакуйте в папку "C:\Program Files (x86)\ASCON\KOMPAS-3D V13 Home\HASP" или "C:\Program Files (x86)\ASCON\KOMPAS-3D V14 Home\HASP" - Отключите антивирус, DEP, UAC, брандмауер 1. Чтобы выключить брандмауэр Windows На рабочем столе, используя сочетание клавиш <Win> + <I>, запустите меню, в котором выберите «Панель управления». В разделе «Просмотр» выберите «Крупные значки», в появившемся меню выберите «Брандмауэр Windows 8». 3) В панели слева выберите пункт «Включение или отключение брандмауэра Windows». В каждом из двух пунктов выберите «Отключить брандмауэр Windows» и нажмите кнопку "ОК". 2. Чтобы выключить UAC Windows На рабочем столе, используя сочетание клавиш <Win> + <I>, запустите меню, в котором выберите «Панель управления». 2) Выберите «Учетные записи пользователей» - «Изменение параметров контроля учетных записей» 3) Перетащите ползунок в самый низ для отключения UAC и нажмите кнопку «Ок». 3. Чтобы выключить DEP Windows 1) Переключитесь на Рабочий стол использу сочетания клавиш < Win> + < M> 2) Щелкните правой кнопкой мыши на ярлыке «Мой компьютер» и выберите пункт «Свойства» 3) В панели слева выберите пункт «Дополнительные параметры системы» 4) В диалоге на вкладке «Дополнительно» в группе «Быстродействие» нажмите кнопку «Параметры» 5) Перейдите на вкладку «Предотвращение выполнения данных» и выберите параметр «Включить DEP только для основных программ и служб Windows» - Запустите файл C:\Program Files (x86)\ASCON\KOMPAS-3D Vx Home\HASP\HASP\_install.cmd двойным кликом [1] http://sd.ascon.ru/ftp/Public/Utils/HASP%20SRM/Trial/haspdinst.zip [2] http://sd.ascon.ru/ftp/Public/Utils/Sentinel%20HASP/Russian/Trial/V13Home/haspdinst.zip